#### Town and Country Planning Department, Government of Haryana.

| Loadingplication Actio | ns 🗸                   |    |
|------------------------|------------------------|----|
| Co To LIEDC Douto1     | Concerct in structions | De |

| Go To HEPC Portal                                      | General instructions | Payment instructions | Download as PDF |  |  |
|--------------------------------------------------------|----------------------|----------------------|-----------------|--|--|
| <b>CLU Application Fo</b>                              | rm                   |                      |                 |  |  |
| DiaryNo:                                               |                      |                      |                 |  |  |
| TCP-OFA/14049/2022                                     | Diary Date:          |                      |                 |  |  |
| 21/06/2022 Case No:                                    |                      |                      |                 |  |  |
| CLU/GN-3206 App No:                                    |                      |                      |                 |  |  |
| CLU/GN-3206A Subr                                      | nission Date/Status: |                      |                 |  |  |
| 21/06/2022 /Under Scurtiny Payment Txn. No/Status:     |                      |                      |                 |  |  |
| TCP2536732261611662 /success Initiated/Pymt Txn. Date: |                      |                      |                 |  |  |
| 16/06/2022 15:22:53 GR No.:                            |                      |                      |                 |  |  |
| 91512355                                               |                      |                      |                 |  |  |

#### Site Details

| ctivity/Use            |
|------------------------|
| Manufacturing Industry |
| urpose                 |
| ndustrial              |
| ategory                |
| Manufacturing Industry |
| Site Vacant            |

🔍 Yes 🔍 No

#### **Ownership Status of Applied Land**

| District | Tehsil  | Village         | Rectangle/Mustil | Killa<br>No | Land Belonging to      | Consolidation Type                                                                                                    | (Enter are    |               | rea for           |              |
|----------|---------|-----------------|------------------|-------------|------------------------|----------------------------------------------------------------------------------------------------|---------------|---------------|-------------------|--------------|
| जिला     | तहसील   | ग्राम           | मुसतील           | खसरा<br>न॰  | सालिक का नाम           | 2.0100150114880 स्वरतिवः अहां पर 1 किला<br>= 4 बीघा - 16 बीसव<br>3.Unconsolidated Pucca: जहां पर 1 किला<br>= 1 बीघा - 12 बीसवा | Kanal<br>कनाल | Marla<br>मरला | Sarsahi<br>सरसाही | Bigh<br>बीघा |
| Gurugram | Pataudi | Bohara<br>kalan | 33               | 2           | ALICON CASTALLOY LIMIT | Consolidated ~                                                                                                    | 0             | 14            | 0                 | 0            |
| Gurugram | Pataudi | Bohara<br>kalan | 90               | 4           | ALICON CASTALLOY LIMIT | Consolidated ~                                                                                                    | 7             | 6             | 0                 | 0            |
| Gurugram | Pataudi | Bohara<br>kalan | 90               | 3           | ALICON CASTALLOY LIMIT | Consolidated ~                                                                                                    | 8             | 0             | 0                 | 0            |
|          |         |                 |                  |             |                        |                                                                                                    |               |               |                   |              |
|          |         |                 |                  |             |                        |                                                                                                    |               |               |                   |              |

Aks Sajra Plan issued by Halka Patwari Choose File No file chosen

View uploaded file Jamabandi Choose File No file chosen View uploaded file Mutation/Intkaal Choose File No file chosen

View uploaded file

Select document type showing the title of the applicant to the land and upload the same.

Loading File No file chosen View uploaded file

#### Applicant Type

**Applicant Details** 

# Applicant Typevious

Name Of . ALICON CASTALLOY LIMIT Remarks (If Any) Remarks if any

Existing Case No(In case applying for Additional CLU) --Select Existing CaseNo--In case Additional CLU, the existing Case No be indicated

Fees/Charges Details

| Total Area      |  |
|-----------------|--|
| 8093.72         |  |
| SqMtrs          |  |
| Scrutiny Fees ₹ |  |
| ₹ 80,937        |  |

**Company Registration Details** 

Company Type LIMITED Registered Name ALICON CASTALLOY LIMIT Registration No L99999PN1990PLC05987 PAN Card No. AABCP0252B Pan Card copy Choose File No file chosen <u>View uploaded file</u> Certificate of Incorporation View uploaded file

Authorised Signatory Document

Authorisation of signatory through Board Resolution View Template View uploaded file

Authorised Signatory Details

Authorised Contact Person SANJAY PARMAR Authorised Mobile No 9540053522

Authorised Email ID

https://ofa.tcpharyana.gov.in/CLU/CLU?returnUrl=Preview

Leadingarmarhr@gmail.com

#### Correspondence Address

#### Address1

| STOR KIVI STUNE      |
|----------------------|
| Address 2            |
| DELHI JAIPUR HIGHWAY |
| Village/City         |
| NH 8 INDUSTRIAL AREA |
| Tehsil               |
| Enter Tehsil         |
| District             |
| GURGAON              |
| PIN Code             |
| 122413               |
| State                |
| Haryana              |
|                      |

#### riaryana

#### **Registered Office Address**

| Address1             |
|----------------------|
| 5758 KM STONE        |
| Address 2            |
| DELHI JAIPUR HIGHWAY |
| Village/City         |
| NH 8 INDUSTRIAL AREA |
| Tehsil               |
| Enter tehsil         |
| District             |
| GURGAON              |
| PIN Code             |
| 122413               |
| State                |
| Haryana              |
|                      |

#### Approach

| Approach  | Туре  |  |
|-----------|-------|--|
| Revenue I | Rasta |  |
| Width     |       |  |
| 6         |       |  |
| Karam     | ~     |  |

#### Status of Applied Land

Whether Registration of Small Scale Industries

### YES

Registration Certification as SSI/Medium/Large scale industries with the Industries Department

#### Town and Country Planning Department, Government of Haryana.

#### **Voading**loaded file

NOC from Pollution Control Board taken in case of polluting units which have not been included in the list of Red, Orange, Green and White category of Industries, circulated by Haryana State Pollution Control Board

NO

Attach NOC from Pollution Control Board in case of polluting units which have not been included in the list of Red, Orange, Green and White category of Industries, circulated by Haryana State Pollution Control Board

#### View uploaded file

Attach copy of Access permission from National Highway Authority of India(NHAI), if site is situated on National Highway or from Executive Engineer Public Works Department(Bridges & Roads) in case of site abutting any schedule road

#### View uploaded file

#### **Project Report**

Project report with total estimated cost of the project <u>View uploaded file</u>

#### CLU Form - I

| Download and upload the signed copy of CLU-1 form |
|---------------------------------------------------|
| Download PDF                                      |
| Prescribed Form CLU-I                             |
| View uploaded file                                |
| Download and signature the indemnity bond         |
| Download PDF                                      |
| Indemnity Bond                                    |
| View uploaded file                                |

#### **Upload Documents**

Survey plan of the land on a scale of 1" to forty feet also showing the existing means of access to the said land <u>View uploaded file</u>

#### Fees/Charges Details

Total Area 8093.72 SqMtrs → Scrutiny Fees ₹ ₹ 80,937 Scurtiny fee [at] Rs 10 per sq meters on the gross area of the site.<u>click here for Scrutiny Fees Details</u> Select Aggregator IDBI NEFT/RTGS →

In case of any support required in filing the Application, please contact our support line at: 0172-4088887

your details carefully. Any incorrect/incomplete information will lead to necessary action icant. Please read payment and General instructions given on top of this page carefully before upplication. Loading

se No ying for Additional CLU)

se No ying for Additional CLU)

tions

ig Instruction

:d with ()are mandatory.

application you must view whole application by clicking on '**Preview Full Application**' button '**DF**' button.

w to make payment click on "Payment Instructions" button.

**'ayment press PayNow** and you will be redirected to e-GRAS(Treasury) payment gateway. **ull Payment you will be allowed to file entire Application.** 

**yment Failure** you will not be allowed to fill entire Application. Hence Application is not

Department and you can apply for **New CLU Application** again by clicking on 'File New or Application' in Dashboards e-CLU menu.

e upload size is limited to 25 MB only. Only PDF file is allowed to upload.

provided for selecting the date field(format DD/MM/YYYY).

fields are either auto-filled or non-editable.

actice to save work frequently. Please use 'Save Draft' button to save your data.

; the application, wherever the data is captured in tables, press 'Save' button to Add records in

'Remove' button to delete records from table.

y the application carefully before you submit.

on Instruction

aent method is <-NetBanking/Debit Card/Credit Card-> g PayNow button a Transaction No will be assigned to your application. Illotment of Transaction No you will be redirected to Payment Gateway and a GRNo will be

ssfull payment, a SMS and Email for successfull payment will be sent to applicant and move to Next Page

payment failure, application will be considered as "**Not Received by Department**". I freeze and no further modification will be allowed.

ient method is <-NEFT/RTGS-> or <-Offline Challan->

g SaveDraft and Proceed button a Transaction No will be assigned to your application.

nt success a payment confirmation SMS and Email will be sent to applicant and applicant will le remaining steps of the application.

ission of Application

**ubmission** of the application in Step-7, **a Diary No, CaseNo and Application No** will be ation and same will be informed you via SMS and Email.

#### Town and Country Planning Department, Government of Haryana.

**Lioading** submit INDEMNITY BOND (uploaded online) in original, in the concerned DTP days of submission of Online application. t share your login credentials with anybody. ndence will be done through your registered email id and Mobile No.

/ support required in filing the CLU Application, please contact our support line at: 0172-4088887

for CLU cannot be accepted as per the policy/notification dated 10.11.2017. For details click below:

#### <u>on 10.11.2017</u>

potential area list

for CLU cannot be accepted as per the policy/notification dated 12.08.2017 you can apply CLU at ar Development Authourity(GMDA) at https://www.gmda.gov.in. For details click below:

#### <u>m 12.08.2017</u>

## go through the following policies before proceeding further:

I change of land use permissions for setting up of those categories of colonies/activities for ssible net planned area available for these colonies. <u>click here to download policy dated</u>

tisement issued on dated 25.09.2018 for grant of Change in Land Use permissions under <u>lownload</u>

ou want to apply CLU application under policy dated 10.11.2017

LowidingZone- Policy, dated:27.09.2010 pace Zone- Policy, dated:27.09.2010 s in Residential & Commercial Sectors of Low & Medium Potential Towns- Policy, dated 12.04.2012 & Storage in Commercial Zone of Low & Medium Potential Zones- Policy, dated:12.01.2015 hotels in Industrial Zone (Zoning regulation of Final Development Plan) Industrial Zone -(Zoning regulation of Final Development Plan) ne -(Zoning regulation of Final Development Plan) ic & Semi Public uses Zone -(Zoning regulation of Final Development Plan) nmunication Zone -(Zoning regulation of Final Development Plan) e above given policies

nentioned above in Sr.No 1 to 9, please go through the following document as this Document is lated 25.09.2018 for grant of Change in Land Use permissions under policy 10.11.2017. <u>click</u>

Developed & Maintained By Town and Country Planning Department, Government of Haryana.

×

Payment Instructions

#### Net Banking

NOTE: THIS IS THE RECOMMENDED MODE OF PAYMENT AS THE PAYMENTS DONE THROUGH INTERNET BANKING MODE ARE QUICKLY TRANSFERRED TO THE DEPARTMENT'S ACCOUNT AND ALSO THE PAYMENT STATUS IS IMMIDIATELY CONFIRMED.

1. For IDC, IAC and Labour Cess Payments, there is one aggregator i.e. **PNB (Punjab National Bank)** 2. For all other payments, there are three aggregators given below:

- ✓ SBI (State Bank of India)
- ✓ PNB (Punjab National Bank)
- ✓ IDBI (Industrial Development Bank of India)
- 3. To check the list of corporate and retail banks under the above aggregators Click Here

4. For Large amounts that can not be paid using Retail banking accounts because of payment restrictions by concerned Banks, the applicant shall use corporate internet banking for online payment.

#### **ONLINE NEFT/RTGS**

NOTE: THIS IS NOT THE PREFERED MODE OF PAYMENT, AS THE UPDATION OF THE PAYMENT STATUS MAY TAKE TIME DEPENDING UPON THE RESPONSE FROM THE PAYMENT AGGRGATOR/BANK.

• The Option of Online NEFT/RTGS be used in following two cases only:

i. If the applicant has retail account where the limit of the retail account is less than the amount to be deposited Or

ii. When the Corporate Bank account of the applicant is not available in the aggregator list.

• For IDC, IAC and Labour Cess Payments, there is one aggregator i.e. PNB (Punjab National Bank)

For all other payments, the aggregator is **SBI(State Bank of India)** 

#### Loading

#### Process

- 1. Generate an online NEFT/RTGS challan.
- 2. A Beneficiary / virtual account no. will be generated and given on the challan
- 3. This Virtual Account no. is valid for only one transaction
- 4. For each transaction a new virtual account no is to be generated

With this challan, user can make the transaction with two different ways explained below:

#### **OPTION 1 (USING ONLINE MODE BY ADDING VIRTUAL ACCOUNT NO):**

- Go to your net banking site
- Add beneficiary account no
- Make online transfer to this beneficiary account no.
- OPTION 2 (BY PHYSICALLY VISITING THE BANK WITH COPY OF THE CHALLAN):
- Take a print out of the challan
- Visit your bank (i.e. the bank where you have your account) with the copy of the challan and cheque
- Make the payment at the counter

The Online NEFT/RTGS option works only when the applicant account and the beneficiary account (selected aggregator) are in different banks.

Let's consider an applicant, who has account in IDFC bank. Now the user can generate Online NEFT/RTGS challan with Beneficiary / Virtual Account No. either from SBI or PNB aggregator. Applicant can then visit his bank i.e. IDFC with the copy of the challan and the cheque to deposit his amount or he can add the virtual account no. to his net banking account and can make online payment. However, in case the applicant has account in SBI and he generates the challan by selecting SBI aggregator, and he wants to either physically submit the challan in SBI or add the beneficiary to his SBI account same shall not be possible. This is because NEFT/RTGS transactions can not be made within same bank.

#### **OFFLINE CHALLAN**

# NOTE: THIS IS NOT THE PREFERED MODE OF PAYMENT, AS THE UPDATION OF THE PAYMENT STATUS MAY TAKE TIME DEPENDING UPON THE RESPONSE FROM THE PAYMENT AGGRGATOR/BANK.

1. To generate an offline challan, user must generate a challan from Department's e-payment application form by selecting the "Offline Challan" mode.

**2.** For IDC, IAC and Labour Cess Payments, there is one aggregator i.e. PNB (Punjab National Bank) For all other payments, there are four aggregators given below:

- SBI (State Bank of India)
- PNB (Punjab National Bank)
- IDBI (Industrial Development Bank of India)
- CBI (Central Bank of India)

**3.**Challan is to be deposited (along with cash /cheque / DD) in the selected aggregator bank.**Example:** if challan is generated by selecting IDBI aggregator then the challan is to be deposited in any branch of IDBI only.

4. If bank does not accept challan, please inform the same to the Contact person of the bank details of which are available on the following link:

https://egrashry.nic.in/contact-us.html

PLEASE NOTE THAT THE OPTION OF ONLINE NEFT/RTGS AND OFFLINE CHALLAN HAVE BEEN GIVEN TO PROVIDE AN ADDITIONAL MODE TO THE APPLICANTS WHO CAN NOT PERFORM TRANSACTION USING NETBANKING OPTION. EACH APPLICANT IS ADVISED THAT HE SHALL OPT FOR PAYMENT THROUGH NETBANKING MODE.

**Common Instructions** 

#### Town and Country Planning Department, Government of Haryana.

- **1.** All the fields marked with (\*) symbol are mandatory.
- 2. Please make your payment very carefully. No updation / editing is possible after you submit the records.
- 3. If you do not know / remember your licence no. and CLU Case/File Id, the following links given below

<u>To check your Licence Case No./File Id (Click here)</u> <u>To check your CLU Case No./File Id (Click here)</u>

4. In case of any further query / clarification, please contact following:

- Sh. Manoj Kumar, Development Manager (7589489623)
- Sh. Jay Govind Chauhan, Software Developer (9501684016)

Close & Proceed